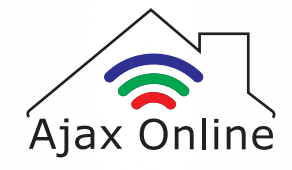

# Smart Curtain Track Instructions for Assembly

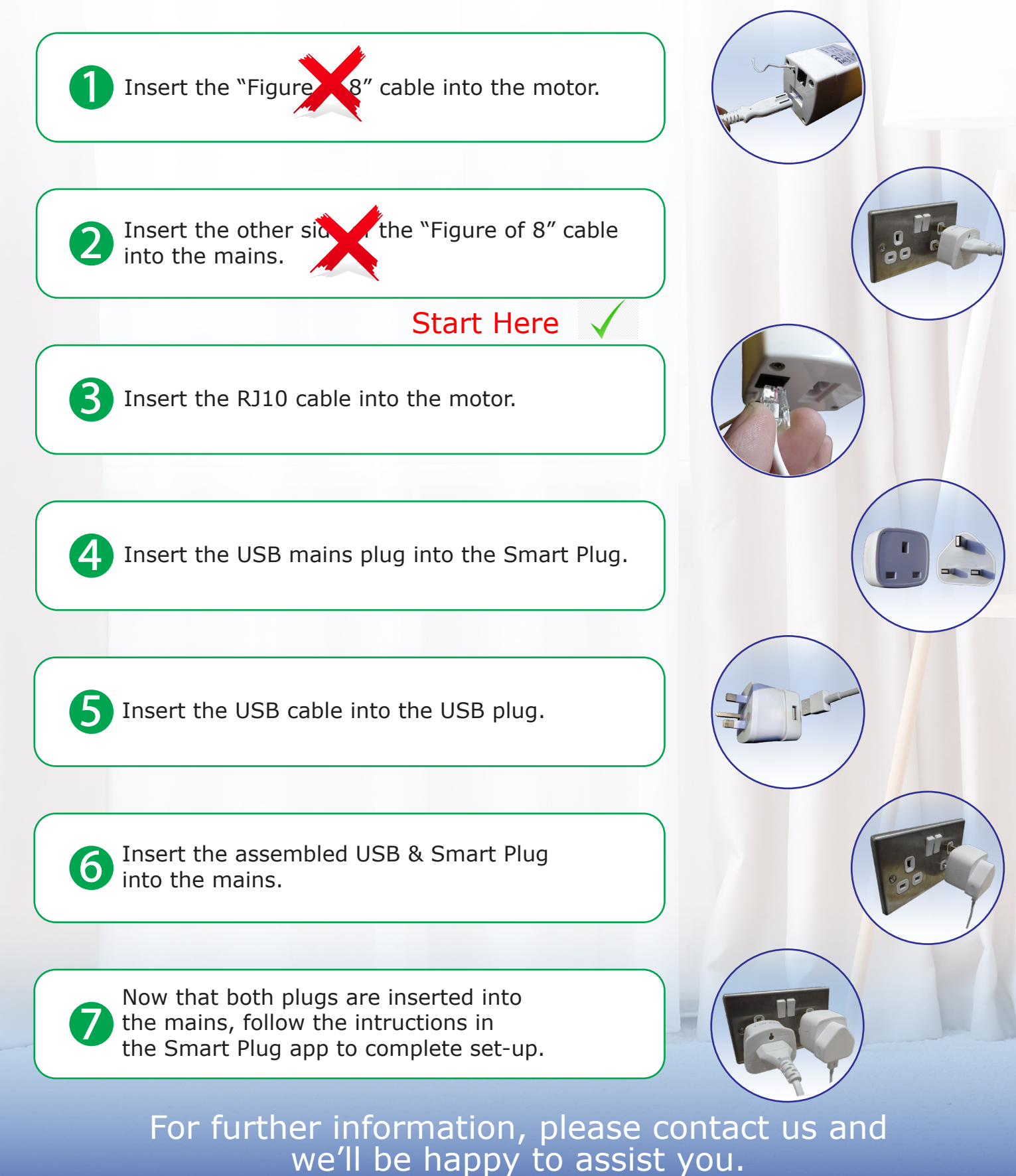

sales@ajaxonline.co.uk | www.ajaxonline.co.uk

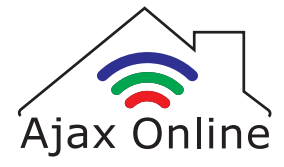

#### Smart Curtain WIFI Plug

# Method 1: Instructions for pairing with Smart Life/Tuya app

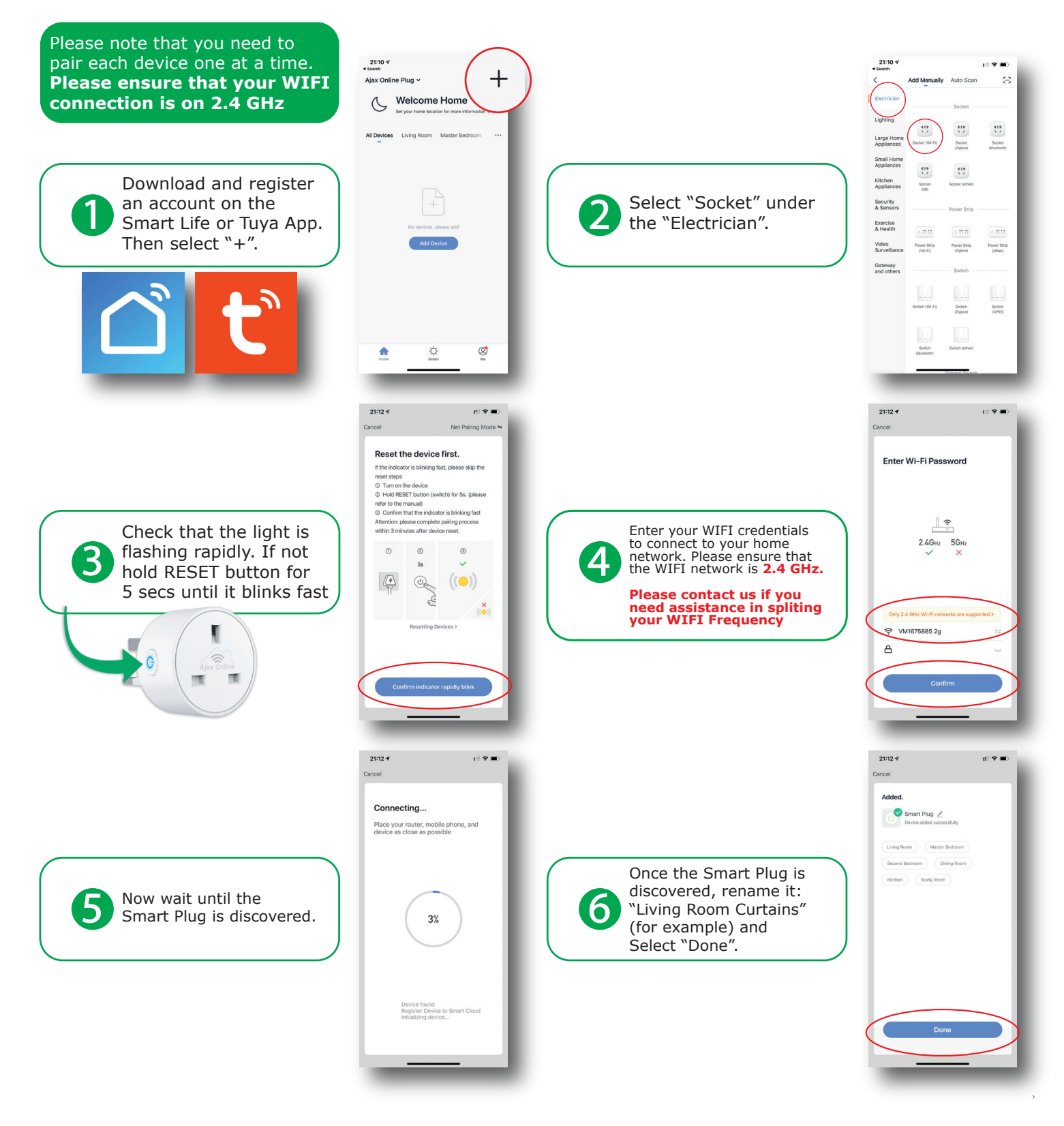

For further information, please contact us and we'll be happy to assist you.

support@ajaxonline.co.uk | www.ajaxonline.co.uk

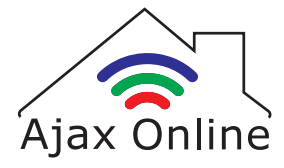

#### Smart Curtain WIFI Plug

# Method 2: Instructions for pairing with Smart Life/Tuya app

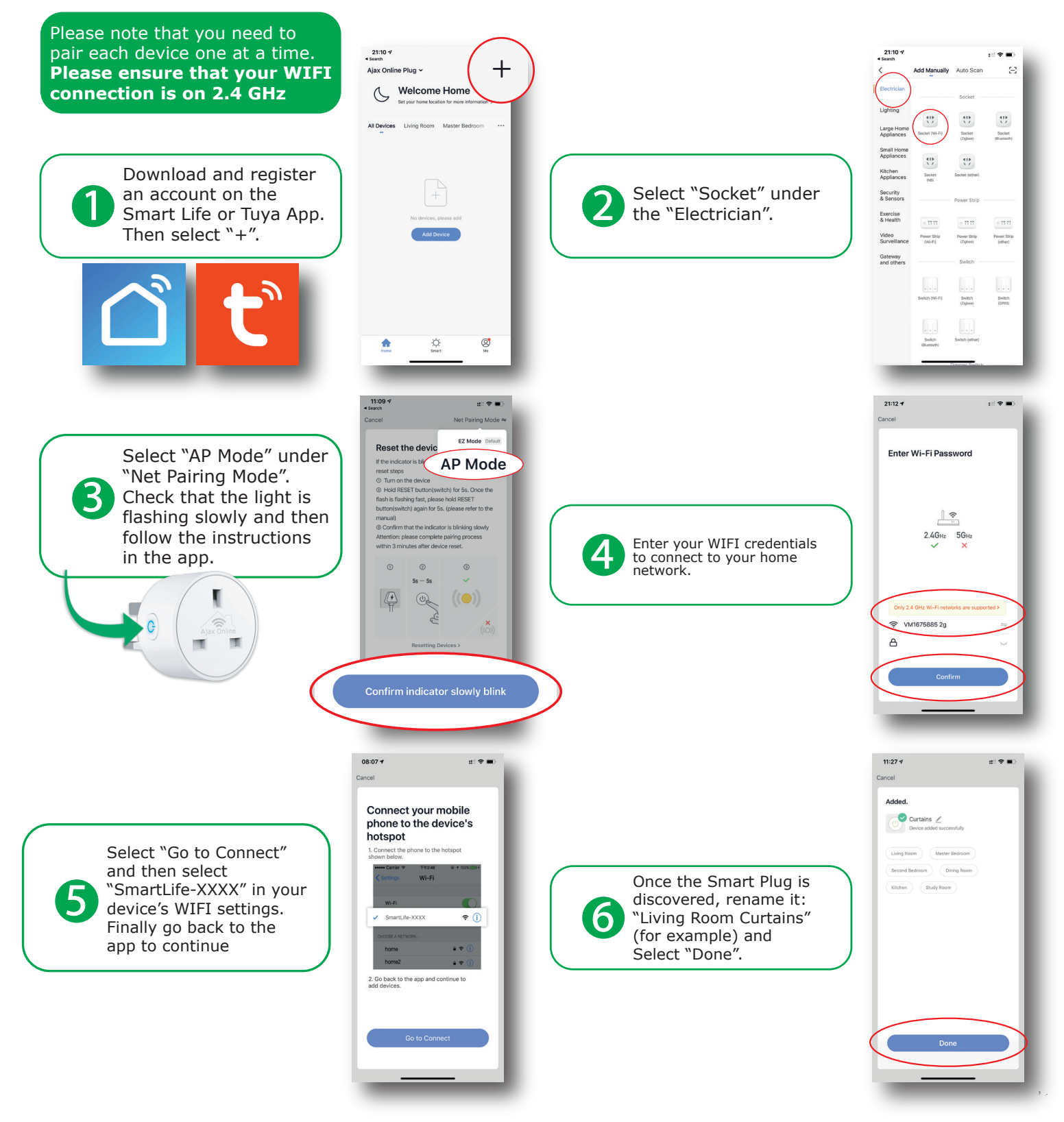

For further information, please contact us and we'll be happy to assist you.

support@ajaxonline.co.uk | www.ajaxonline.co.uk